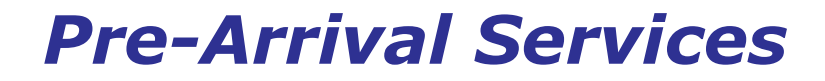

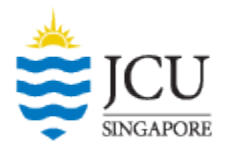

# Pre-Arrival Service Online Booking System

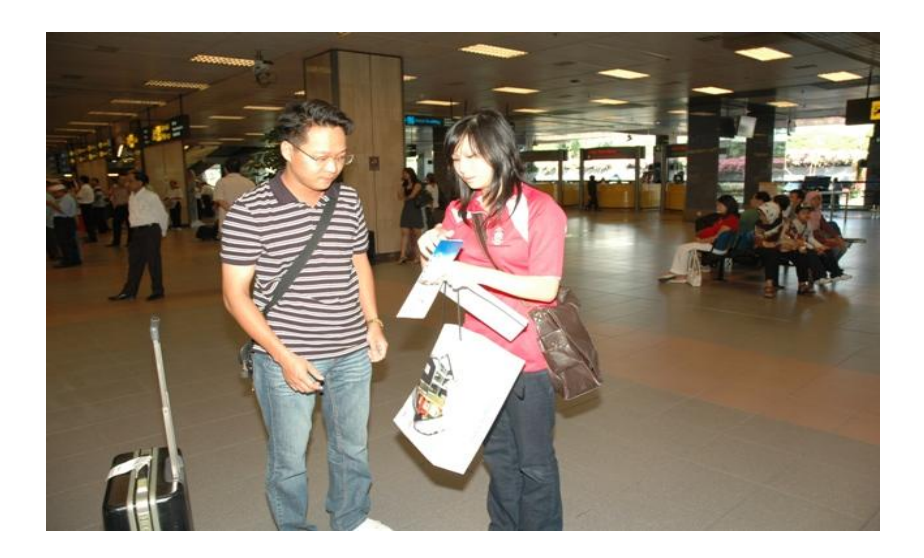

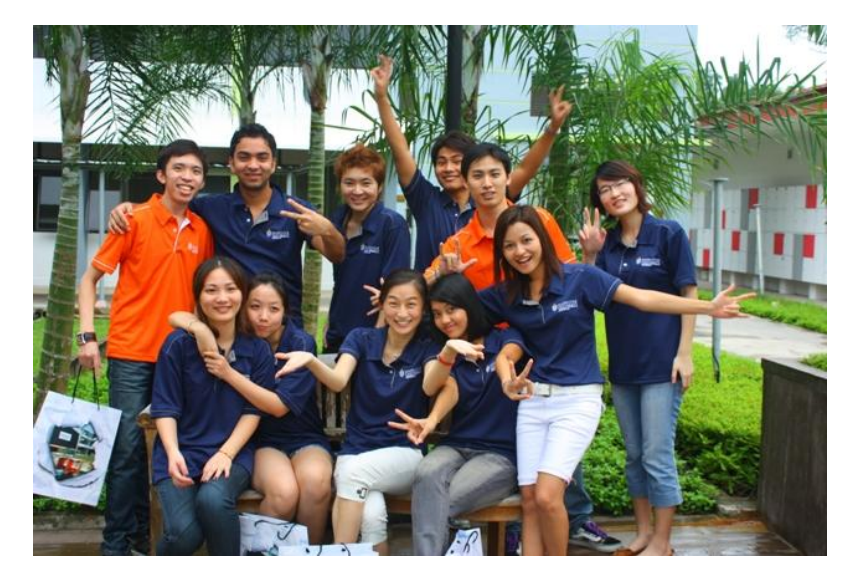

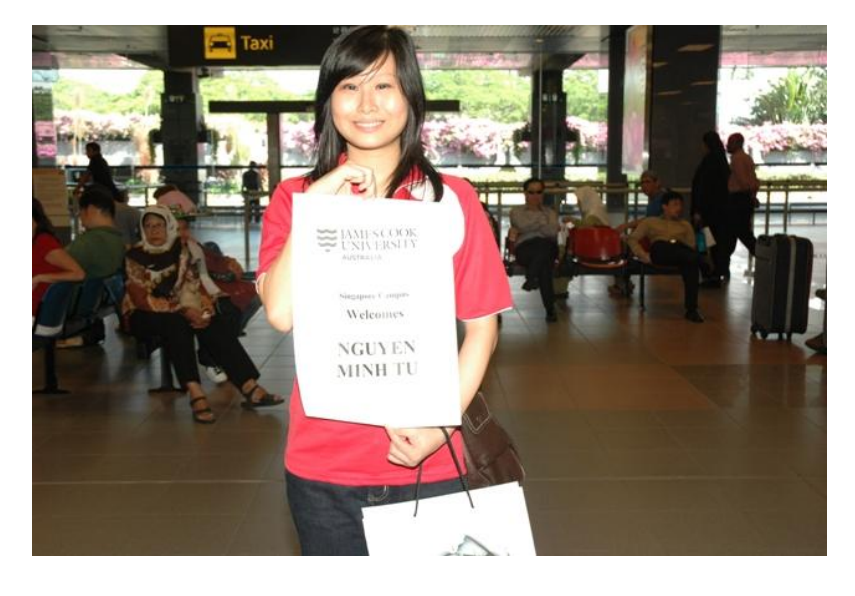

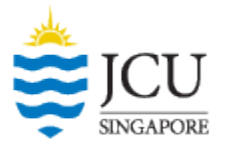

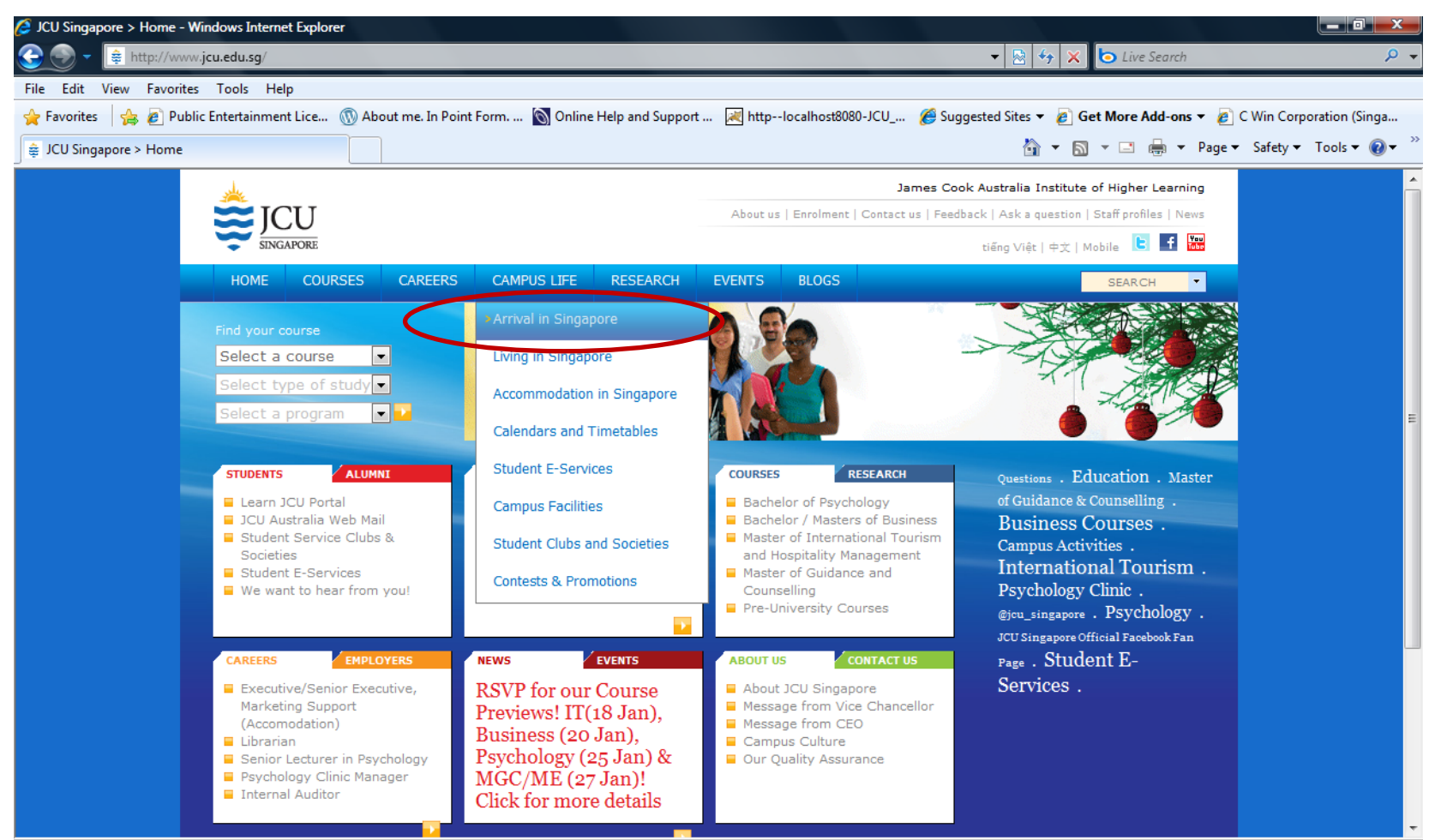

· ·· · · ·· ·- ····-- · ·- ·-··

@ 4000V

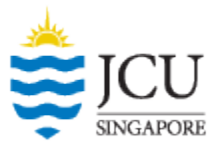

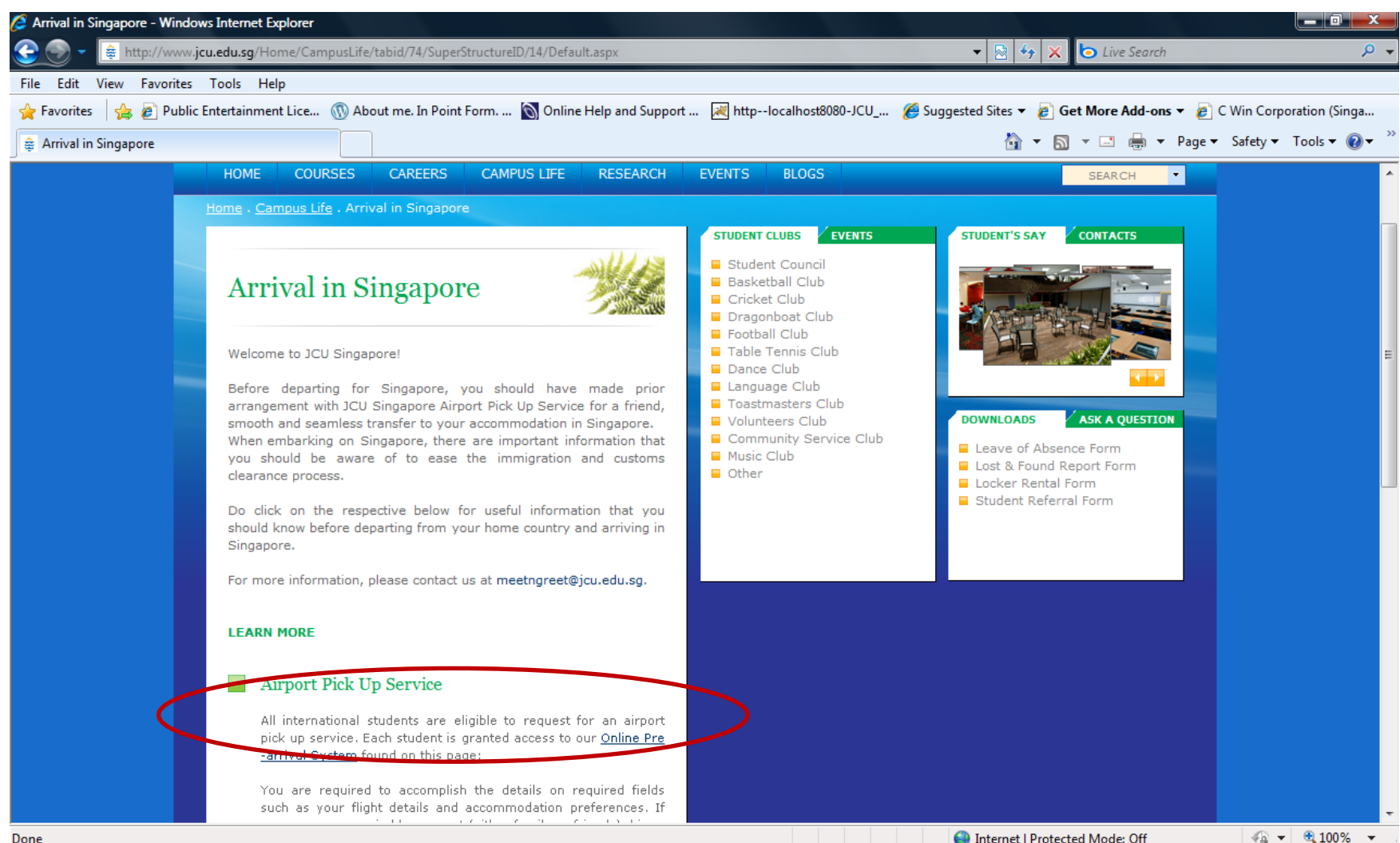

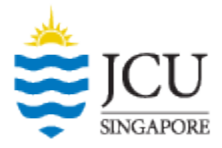

(Figure 1).

**Step 1.** Select **Log In** button. Enter your Student ID (8 digit number) and date of birth (ddmmyyyy) and click

Log In

🙋 JCU - Admin & Facility Management - Windows Internet Explorer 🝷 🔒 😣 🍫 🗶 🗔 Live Search https://afm.jcu.edu.sg/JCU/Security/index.aspx File Edit View Favorites Tools Help 🖕 Favorites 🛛 🖕 🚊 Accommodation in Singa... 🔊 Public Entertainment Lice... 🛞 About me. In Point Form. ... 📉 Online Help and Support ... 📈 http--localhost8080-JCU\_... 🏈 Suggested Sites 🕶 🟠 🔻 🔝 👻 🖃 📥 👻 Page 👻 Safety 👻 Tools 👻 🕢 🖉 JCU - Admin & Facility Management Guest SINGAPORE Log In Pre-Arrival Guide (Student) Staff Existing Student Login as: Pre Arrival (New) Student JCUSID: 12345678 Date of Birth: ..... (ddmmyyyy) Log In For Login Problems, Please contact admissions at +65 6576 6823 during office hours or email to admissions@jcu.edu.sg. Please allow 2 working days to process your request. Please provide the following details: 1. Student Name as in NRIC / Passport 2. Nationality 3. Date of Birth 4. Contact Number Singapore Campus 600 Upper Thomson Singapore 574421 Tel : +65 6576 6833 Fax: +65 6455 2833 🖓 🕶 🔍 100% 💌 😔 Internet | Protected Mode: Off 🎐 💽 14 Micr... 🔻 🌈 4 Intern... 👻 💽 2 Micro... 💌 🔂 LV - ROO... 🔤 Celebrati... 🎽 pre arriva... 👘 Airport pi... 🝯 Student P... < 闷 🍡 👘 🛃 🕪 4:25 PM Student P...

Figure 1. Login page

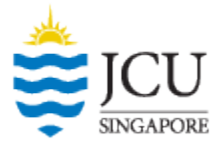

**Step 2.** Upon successfully logging into to the JCU system, you will be directed to your pre-arrival form. Fill in the pre-arrival form as completely as possible.

|                                                   |                                   |                                                       |                                | Log Out Test Student2 |                |
|---------------------------------------------------|-----------------------------------|-------------------------------------------------------|--------------------------------|-----------------------|----------------|
| JAMES COO                                         |                                   | GAPORE                                                |                                | Î                     | P€<br>h;       |
| Please fill up this form<br>If you have any reque | al Information (Read only, Please | EKS BEFORE YOUR AR<br>mail us at <u>accommodation</u> | ORM<br>RIVAL.<br>Is@jcu.edu.sg |                       | ke<br>St<br>pe |
| Name                                              | Test Student                      | annonn <u>aannoonon omee</u> n min                    |                                |                       | pe<br>av       |
| NRIC / Passport No.                               |                                   | Nationality                                           | China                          |                       | cł             |
| Date of Birth                                     | 1 / 1 / 1990                      | Gender                                                | Male                           |                       | n              |
| Contact No.                                       |                                   |                                                       |                                |                       | st             |
| Primary Email                                     | paul@bizcube.com.sg               |                                                       |                                |                       | to             |
| Second Email                                      |                                   |                                                       |                                |                       | th             |
| Name of Agent                                     |                                   |                                                       |                                |                       | aı             |
| SECTION 2: Course                                 | Information (Read Only. Please    | inform <u>admissions office</u> if info               | rmation is incorrect.)         |                       | A              |
| Course Applied For                                |                                   | Intake                                                | 03-10                          |                       | ad             |
| SECTION 3: Flight 8                               | Pickup Information                |                                                       |                                | -                     |                |

Personal particulars have automatically been keyed in by Admissions. Student do not have permissions to edit his personal details, to avoid information being changed without prior notice to admissions staff. If students intend to make changes to their particulars, they are required to notify Admissions through admissions@jcu.edu.sg

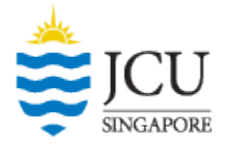

**Step 3**. Fill in your arrival details, ensuring that fields marked with an asterisk (\*) are accomplished, otherwise your submission will be unsuccessful. For students with accompanying guests, kindly ensure that the guest(s) particulars are completed especially the relevant travel document numbers and gender.

| Arrival Details                                                                                                    |                                                                  |                                               |          |      |                 |            |  |  |
|----------------------------------------------------------------------------------------------------|------------------------------------------------------------------|-----------------------------------------------|----------|------|-----------------|------------|--|--|
| ◎ I will arrive independently                                                                                                    |                                                                  |                                               |          |      |                 |            |  |  |
| I require arrival se                                                                                                    | I require arrival service (* The following fields are mandatory) |                                               |          |      |                 |            |  |  |
| * Arrival by :                                                                                                    |                                                                  |                                               |          |      |                 |            |  |  |
| © Airport                                                                                                    | Airline                                                          | Flight                                        | No       |      | Terminal        |            |  |  |
| © Ferry                                                                                                    | Ferry No                                                         | Termina                                       | d        |      |                 |            |  |  |
| Others                                                                                                    |                                                                  |                                               |          |      |                 |            |  |  |
| * Arrival Date and Tir                                                                                                    | ne                                                               |                                               |          | Ö    |                 |            |  |  |
| Accompanying Fam                                                                                                    | ily Members (Only app                                            | plicable for family members travelling along) |          |      |                 |            |  |  |
| Name                                                                                                    |                                                                  |                                               | Gender   |      | 🔘 Male 🔘 Female | Add Member |  |  |
| NRIC/Passport No                                                                                                    |                                                                  |                                               | Relation | ship | - Select -      |            |  |  |
| If your arrival details ch                                                                                                    | ange, please re-login and                                        | d amend accordingly.                          |          |      |                 |            |  |  |
| Apply for Student Accommodation (Off-campus Hostel) © Yes © No Save & Submit Form Save Form Only Unlock Form for Student Amendment |                                                                  |                                               |          |      |                 |            |  |  |
| Apply for Student Accommodation (Off-campus Hostel) © Yes © No Save & Submit Form Save Form Only Unlock Form for Student Amendment |                                                                  |                                               |          |      |                 |            |  |  |

#### Figure 3. Arrival Details page

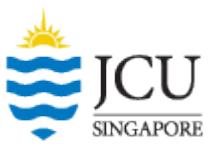

#### Step 4. Submit Accommodation Details

| Apply for Student Accommodation (Off-campus Hostel) 💿 Yes 🔿 No                       |                                                    |                                                       |  |  |  |  |  |  |
|--------------------------------------------------------------------------------------|----------------------------------------------------|-------------------------------------------------------|--|--|--|--|--|--|
| Click here for accommodation options and rates. Choice is subjected to availability. |                                                    |                                                       |  |  |  |  |  |  |
|                                                                                      |                                                    |                                                       |  |  |  |  |  |  |
| Contract Terms:                                                                      | 7 Days (Temp stay)                                 | Ø 4 Months (One Semester stay)                        |  |  |  |  |  |  |
| Hostel                                                                               | Rate Type                                          | Check-in Date                                         |  |  |  |  |  |  |
|                                                                                      |                                                    |                                                       |  |  |  |  |  |  |
| Other Preferences (for student do                                                    | not wish to stav at student hostel)                |                                                       |  |  |  |  |  |  |
|                                                                                      | ·····                                              |                                                       |  |  |  |  |  |  |
| Please note that any other accom                                                     | imodation preferences you choose requires a temp s | tay till you have valid passes to enter an agreement. |  |  |  |  |  |  |
| Preference 1                                                                         | Preference 1 - Select                              |                                                       |  |  |  |  |  |  |
| Preference 2                                                                         | Select                                             | <b>▼</b>                                              |  |  |  |  |  |  |
| Preference 3                                                                         | Select                                             | •                                                     |  |  |  |  |  |  |
| <u></u>                                                                              |                                                    |                                                       |  |  |  |  |  |  |

Save & Submit Form

Save Form Only Unlock Form for Student Amendment

Figure 4. Accommodation Details page

**Note:** Once the link is clicked for accommodation rates, there will be a pop window which shows all the possible options based on chosen criteria( figure shown next page)

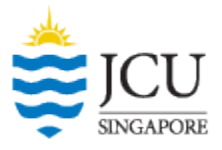

Note 1: You may search for options by choosing from each respective criterion.

#### **Accomodation Search**

Please search for your accommodation using the criteria below:

| Type of Accomodation                                             | Hostel Service Apartment                                                                                                    |
|------------------------------------------------------------------|----------------------------------------------------------------------------------------------------|
| Rate Type / Duration of Stay                                     | 4 Mths 6 Mths 7 Days                                                                                                    |
| Type of Room                                                     | <ul> <li>Single Single w/ Toilet</li> <li>Twin-sharing Twin-sharing w/ Toilet</li> <li>Quad-sharing Sixth-sharing</li> </ul> |
| Price Range<br>(Prices converted to monthly rate for comparison) | between SGD\$ and SGD\$ per month                                                                                            |
| Search for matching criteria                                     |                                                                                                    |

Figure 5. Accommodation Search

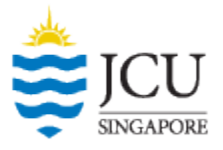

**Note 2.** The system will generate the best possible search matches based on what you have opted for.

#### Accomodation Search

Please search for your accommodation using the criteria below:

| Type of Accomodation                                             | Hostel Service Apartment                                                                                                    |
|------------------------------------------------------------------|----------------------------------------------------------------------------------------------------|
| Rate Type / Duration of Stay                                     | 🗹 4 Mths 🗐 6 Mths 🗐 7 Days                                                                                                   |
| Type of Room                                                     | <ul> <li>Single Single w/ Toilet</li> <li>Twin-sharing Twin-sharing w/ Toilet</li> <li>Quad-sharing Sixth-sharing</li> </ul> |
| Price Range<br>(Prices converted to monthly rate for comparison) | between SGD\$ 500 and SGD\$ 800 per month                                                                                    |
| Search for matching criteria                                     |                                                                                                    |

#### 1 record(s) found.

| Location          | Accom Type | Room Type    | Rate Type | Amount     | Deposit  | Utility Deposit | Registration Fee | Approx. Mo | nthly Rate | Additional details | s at |
|-------------------|------------|--------------|-----------|------------|----------|-----------------|------------------|------------|------------|--------------------|------|
| 94 Student Hostel | Hostel     | Twin-sharing | 4 Mths    | \$2,054.40 | \$500.00 |                 | \$107.00         | \$513.60   |            |                    |      |

Figure 6. Accommodation Match(es)

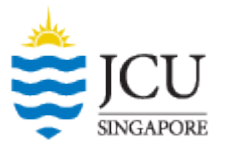

**Note 3.** If you do not prefer to stay on any of the available accommodation options, you may indicate at least 3 preferences based on the below categories

|                                                                       | Figure 6.                                                                                                    | Accommodation Categories Drop Down portion                                                                                                    |  |  |  |  |
|-----------------------------------------------------------------------|----------------------------------------------------------------------------------------------------|----------------------------------------------------------------------------------------------------|--|--|--|--|
| Apply for Student Accommod                                            | ation (Off-campus Hostel) 💿 Yes 🔿 No                                                                                                    |                                                                                                    |  |  |  |  |
| Click here for accommodation op                                       | tions and rates. Choice is subjected to availability.                                                                                                    |                                                                                                    |  |  |  |  |
| Contract Terms:                                                       | ◎ 7 Days (Temp stay)                                                                                                    | ○ 4 Months (One Semester stay)                                                                                                    |  |  |  |  |
| Hostel                                                                | Rate Type                                                                                                    | Check-in Date                                                                                                    |  |  |  |  |
| Other Preferences (for student do<br>Please note that any other accon | not wish to stay at student hostel)<br>nmodation preferences you choose requires a temp sta                                                                   | ay till you have valid passes to enter an agreement.                                                                                                    |  |  |  |  |
| Preference 1                                                          | Select                                                                                                    | ▼                                                                                                    |  |  |  |  |
| Preference 2                                                          | Select                                                                                                    | anthly contail comes of SE2000 SE1000 for single come                                                                                                    |  |  |  |  |
| Preference 3                                                          | Any service/private apartment with m<br>Any service/private apartment with m<br>Any service/private apartment with m<br>Any service/private apartment for fem | Any service/private apartment with monthly rental range of S\$800 – S\$1000 for single room<br>Any service/private apartment with monthly rental range of S\$650 – S\$800 for twin-sharing room<br>Any service/private apartment with monthly rental range of S\$550 – S\$650 for quad-sharing room<br>Any service/private apartment for female students only<br>Any service/private apartment for female students only |  |  |  |  |

**Note 4**. However, having chosen these categories still require you to book for a temp stay for 7 days, which serves as an interim period for you to collect your Student Pass. By Singapore Laws, any individual is not eligible to sign any form of binding document without a valid Singapore residence status.

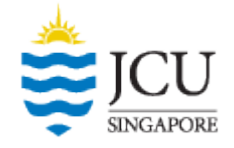

**Note 5.** If you do not wish to request for accommodation assistance, you may click NO. However, you are still required to indicate your complete drop off address for the pick up team's reference.

| Apply for Student Accommodation (            | Off-campus Hostel) 🔘 Yes 🖲 No              |                            |  |  |  |
|----------------------------------------------|--------------------------------------------|----------------------------|--|--|--|
| Please indicate your drop off point if you c | hoose our arrival service:                 |                            |  |  |  |
|                                              |                                            |                            |  |  |  |
|                                              |                                            |                            |  |  |  |
| Apply for Family Member Accommod             | ation (Off-campus Hostel) 💿 Yes 🔘 No       |                            |  |  |  |
| Hostel 94 Student Hostel 🔻                   | Rate Type Twin-sharing (7 Days \$266.00) 🔻 | Check-in Date              |  |  |  |
| *Choice is subjected to availability.        |                                            |                            |  |  |  |
|                                              |                                            |                            |  |  |  |
| Save & Submit Form Save Fo                   | rm Only Unlock Form for Student Amendment  | Figure 7. Drop off Address |  |  |  |

**Note 6.** For students travelling with guest(s), you are also required to choose the guest(s) accommodation preferences should you require university accommodation assistance.

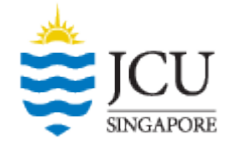

**Note 7.** If prior arrangements for both you and your family have been made, you may click NO and declare both yours and your family's drop off address.

Apply for Student Accommodation (Off-campus Hostel) 

Yes 
No

Please indicate your drop off point if you choose our arrival service:

Apply for Family Member Accommodation (Off-campus Hostel) 

Yes 
No

Please indicate your drop off point if you choose our arrival service:

Save & Submit Form

Save Form Only

Unlock Form for Student Amendment

Figure 7. Drop off addresses for Student and Family

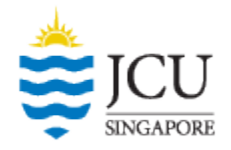

Test Student2

**Step 3A.** Upon completion of the form, you have an option of saving the form for review, or if there are missing details you need to accomplish later by clicking on "Save Form Only"

|                                                                                                    | Save Form Only                                                                                                    |                                               |
|----------------------------------------------------------------------------------------------------|----------------------------------------------------------------------------------------------------|-----------------------------------------------|
| And the subscription of the subscription of th |                                                                                                    | Log Out Test Student                          |
|                                                                                                    | .,,                                                                                                    | ,,,                                           |
|                                                                                                    | 2) I fully understand that the accommodation will be arranged according to my choice as indicated above and I sh penalty and charges should I make any changes.                                                                                                    | all be liable for any                         |
|                                                                                                    | 3) I fully understand that all commercial matters with regards to the accommodation are strictly between the landlo myself.                                                                                                    | ord / housing agent and                       |
|                                                                                                    | 4) I fully understand that the University will not be liable for any disputes, non-performance and/or breach of the ac agreement which I will sign with the housing agent and/or landlord.                                                                         | commodation                                   |
|                                                                                                    | 5) I fully understand that the Student Airport pick-up/Accommodation Form must be completed and submitted to t<br>TWO (2) weeks before my arrival. In the event where my submission is less than 2 weeks, I will accept any alterna<br>arranged by the University. | he University at least<br>ative accommodation |

6) I understand that the information given in this form is intended as a general guide. The University reserves the right to alter any contents without prior notice.

7) I understand that if there are any changes to the information provided by me in this form, I would notify the University accordingly and in the event that I fail to do so, I will be liable for any additional costs incurred.

I declare and accept all the above items in this declaration.

Save & Submit Form Save Form Only

Figure 8. Saving and / or Submitting the form

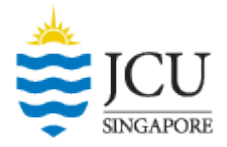

**Note 8.** Kindly ensure to read the IMPORTANT NOTES carefully and fully understand the terms and conditions before submitting the form.

#### IMPORTANT NOTES

- 1. Bookings are made on a first-come, first-serve basis. Submission of Student Airport Pickup/ Accommodation Form as early as possible is encouraged.
- 2. The University does not have in-house hostel accommodation. Instead we provide exclusive accommodation rate through our hostel network. When space is available, such accommodation can be extended to parents on the short term and availability basis.
- 3. For hostel arrangement, students are required to pay:
  - Equivalent to One (1) month rental as deposit refundable if student fulfilled the contractual obligations.
  - Three (3) months rental in advance
  - · Hostel administration fee
  - All payments are subjected to prevailing Good and Services Tax.
- 4. For students who prefer private apartments or HDB Houses, the University will assist in introducing appointed Licensed Property Agents to source the preferred accommodation. Students need to be prepared for the following payments to be made:
  - One (1) month's rental as deposit refundable at the end of lease term
  - One (1) month rental in advance
  - · Property Agent's commission up to one (1) month rental fee
  - Stamp Duty Fee

For more details or enquiries on student accommodation, please email to accommodations@jcu.edu.sg

Figure 9. Important Notes

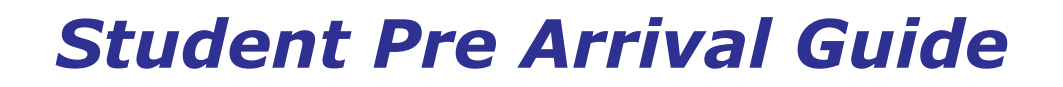

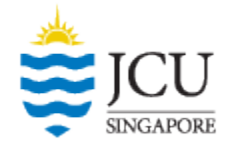

**Step 3B.** To submit the form, confirm the declaration and then click on "**Save & Submit Form**". Once you have confirmed the form, most of your details will be locked. Ensure to read through the corresponding terms and conditions. To make changes to your form, please contact the <u>accommodations@jcu.edu.sg</u> after submission.

#### DECLARATION

Figure 10. Declaration

- 1. I declare that the information given is true and accurate to the best of my knowledge and I have not willfully concealed any information.
- 2. I fully understand that the accommodation will be arranged according to my choice as indicated above and I shall be liable for any penalty and charges should I make any changes.
- 3. I fully understand that all commercial matters with regards to the accommodation are strictly between the landlord / housing agent and myself.
- 4. I fully understand that the University will not be liable for any disputes, non-performance and/or breach of the accommodation agreement which I will sign with the housing agent and/or landlord.
- I fully understand that the Student Airport pick-up/Accommodation Form must be completed and submitted to the University at least TWO (2) weeks before my arrival. In the event where my submission is
  less than 2 weeks, I will accept any alternative accommodation arranged by the University.
- 6. I understand that the information given in this form is intended as a general guide. The University reserves the right to alter any contents without prior notice.
- 7. I understand that if there are any changes to the information provided by me in this form, I would notify the University accordingly and in the event that I fail to do so, I will be liable for any additional costs incurred.

I declare and accept all the above items in this declaration.

Save & Submit Form

Upon clicking this button, the information you indicated on the form will be sent to respective pre-arrival staff for their action. An email acknowledgement notification for both airport pick up and accommodation arrangements will be sent to you within 2 working days upon **successful submission** of your application.